# **RENESAS** Tool News

#### RENESAS TOOL NEWS on September 1, 2004: RSO-HEW-040901D

A Note on Using Integrated Development Environment High-performance Embedded Workshop --On Saving Debug Sessions in Monitor Windows--

Please take note of the following problem in using the High-performance Embedded Workshop, an integrated development environment:

· On saving debug sessions in Monitor windows

#### 1. Products and Versions Concerned

The High-performance Embedded Workshops V.3.01.03 through V.3.01.05 included with the following products and those updated from the above to V.3.01.04, and V.3.01.05 using the respective updaters:

- (1) E10A-USB emulators HS0005KCU01H HS0005KCU02H
  - NOTICE: The problem occurs only if the MCUs in the New\_SH-Mobile or SH-4A device group are emulated.
- (2) All the E6000H emulators (High-performance Embedded Workshop versions only)
- (3) All the E6000 emulators (High-performance Embedded Workshop versions only) NOTICE: Within the E6000 emulators, those listed below are concerned only when the optional bus-monitor board is connected to each of them.

HS2195EPI60H HS3008EPI60H HS3644EPI60H HS3L08EPI60H HS388REPI60H HS3800EPI60H

(4) E200F emulator

### 2. Description

When two or more Monitor windows (those displaying the contents of memory in real time) are opened, debug sessions are saved, and then the saved sessions are reloaded, the Monitor windows opened at the second and later display the incorrect contents of memory.

#### 2.1 Conditions

This problem occur if you go through the following steps:

- Open the View menu and select CPU -> Monitor -> Monitor Setting; you see the Monitor Setting dialog box.
- (2) On this dialog box, specify the names of the Monitor windows and others; then open two or more Monitor windows.
- (3) Save the sessions.
- (4) Reload the sessions saved in (3).

### 3. Workaround

Don't save debug sessions when two or more Monitor windows are open. If you are experiencing the problem, delete all the monitor settings; then reopen the Monitor windows. To delete monitor settings, open the View menu and select CPU -> Monitor -> Windows Select. The Select Windows dialog box appears. Then check all the check boxes in the list of window names and addresses and click the Remove button.

## 4. Schedule of Fixing the Problem

We plan to fix this problem in our next release of the High-performance Embedded Workshop.

#### [Disclaimer]

The past news contents have been based on information at the time of publication. Now changed or invalid information may be included. The URLs in the Tool News also may be subject to change or become invalid without prior notice.